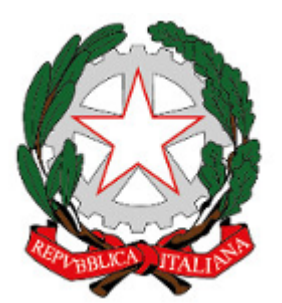

Istituto Comprensivo Rita Levi Montalcini (https://www.icbagnolocr.edu.it)

E' arrivata nella mia casella email un messaggio con oggetto: **Un amministratore ha creato un account per te su Istituto Comprensivo Rita Levi Montalcini** inviata da **Istituto Comprensivo Rita Levi Montalcini** [sito@icbagnolocr.it] Cosa faccio?

Quando un amministratore del sito o l'Ufficio Personale crea il suo account (iscrizione al sito) le arriverà una mail generata automaticamente con il suo nome utente e con un link per cambiare la password.

Di seguito un esempio di mail inviata automaticamente all'utente rossi.mario.

**Oggetto:** Un amministratore ha creato un account per te su Istituto Comprensivo Rita Levi Montalcini

Inviata da: Istituto Comprensivo Rita Levi Montalcini [sito@icbagnolocr.it]

## Testo del messaggio:

nome.cognome,

L'amministratore di Istituto Comprensivo Rita Levi Montalcini ha creato un account a tuo nome. Ora ti è possibile accedere all'area riservata del sito cliccando sul link sottostate o copiandolo e incollandolo nell'URL del browser: https://www.icbagnolocr.it/user/reset/902/1523550285/wF6p-le\_oPNyIDc5Qa0m...

Questo collegamento può essere utilizzato solo una volta per accedere e ti condurrà ad una pagina in cui è possibile impostare la password .

Dopo aver impostato la password, potrai accedere a https://www.icbagnolocr.it/user usando:

username: nome.cognome password: La tua password

-- Istituto Comprensivo Rita Levi Montalcini team

Per completare l'operazione sarà necessario:

1. fare clic sul link <u>https://www.icbagnolocr.it/user/reset/902/1523550285/wF6p-le\_oPNyIDc5Qa0m...</u>

2. si aprirà il vostro browser web predefinito visualizzando la pagina di ripristino della password. Es.:

Home » Ripristina password

.....

|          | <b>Ripristina password</b>                                                                                    | l                                       |                            |  |  |  |
|----------|----------------------------------------------------------------------------------------------------|-----------------------------------------|----------------------------|--|--|--|
|          | Questa à un la sin par rassi maria vali                                                                       | de cele una velta che coa               | dràil Mar 10/01/2017 14:21 |  |  |  |
|          | Questo e un login per rossi.mano valido solo dila volta che scadi a il mer, 18/01/2017 - 14.21.               |                                         |                            |  |  |  |
|          | Fare clic su questo pulsante per accedere al sito e cambiare la propria password.                             |                                         |                            |  |  |  |
|          | Questo login può essere usato solo una volta.                                                                 |                                         |                            |  |  |  |
|          | ACCEDI                                                                                                    |                                         |                            |  |  |  |
| 3.<br>4. | <sup>:</sup> are clic sul pulsante <b>Accedi</b><br>ndividuare nella pagina le caselle relative alla password |                                         |                            |  |  |  |
|          | Password                                                                                                    |                                         |                            |  |  |  |
|          | •••••                                                                                                    | Livello di sicurezza<br>della password: | Evidenziato                |  |  |  |
|          | Conferma la password                                                                                          |                                         |                            |  |  |  |

Per cambiare la password attuale dell'utente, inserisci la nuova password in entrambi i campi.

5. Inserire nella **casella Password** una password sicura fino a che la barra verde indicante il livello di sicurezza si riempie totalmente

Corrispondenza password: sì

- 6. nella casella Conferma la password inserire la stessa password
- 7. E' anche necessario inserire i propri dati anagrafici nelle apposite caselle come richiesto dal messaggio in cima alla pagin

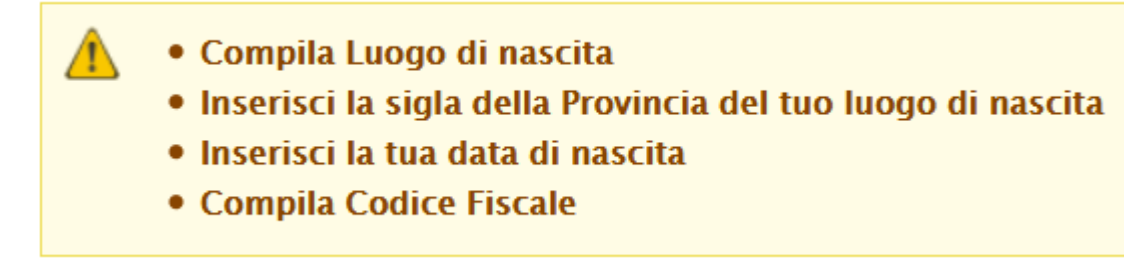

8.

| Cognome Cappai Iome Giorgio Luogo di nascita Trovincia di Inserisci siglia in maiuscolo |  |
|-----------------------------------------------------------------------------------------|--|
| Cappai Iome Giorgio Luogo di nascita Trovincia di Inserisci siglia in maiuscolo         |  |
| lome<br>Giorgio<br>Luogo di nascita<br>Provincia di<br>Inserisci siglia in maiuscolo    |  |
| Giorgio<br>Luogo di nascita<br>Provincia di<br>Inserisci siglia in maiuscolo            |  |
| uogo di nascita<br>rovincia di<br>nserisci siglia in maiuscolo                          |  |
| rovincia di<br>nserisci siglia in maiuscolo                                             |  |
| rovincia di<br>nserisci siglia in maiuscolo                                             |  |
|                                                                                         |  |
| )ata di nascita<br>g/mm/aaaa                                                            |  |
| Codice Fiscale                                                                          |  |
| ettere maiuscole                                                                        |  |

- 9. Fare clic sul pulsante SALVA
  10. attendere che appaia sulla parte alta della pagina il messaggio di conferma "Le modifiche sono state salvate"

| Le modifiche sono state salvate.               |         |                 |  |  |  |  |  |
|------------------------------------------------|---------|-----------------|--|--|--|--|--|
| <u>Home</u> » <u>Mario Rossi</u> » Mario Rossi |         |                 |  |  |  |  |  |
| Mario Rossi                                    |         |                 |  |  |  |  |  |
| Visualizza Modifica                            | Traccia | Browser di file |  |  |  |  |  |
|                                                |         |                 |  |  |  |  |  |

- 11. conservate la password in un luogo sicuro.
- 12. per disconnettervi fate clic sul pulsante Esci posto a destra in cima alla pagina

## Categoria:

• Uso del Sito Web

Inviato da admin.sito il Gio, 12/04/2018 - 16:53

URL (modified on 20/07/2018 - 16:44): <u>https://www.icbagnolocr.edu.it/faq/e-arrivata-nella-mia-casella-</u> email-un-messaggio-con-oggetto-un-amministratore-ha-creato-un